# 第42回日本脳神経超音波学会総会 第26回日本栓子検出と治療学会 ライブ配信 視聴方法について

※WEB視聴をご希望の方は、事前に参加登録(決済)をお済ませください

## 手順1:WEB開催プラットフォーム 「メディカル プライム」へアクセスしてください <u>https://medicalprime.jp</u>

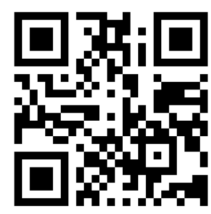

# 手順2:TOP画面右上のログインボタンより、ご登録済の メールアドレスとパスワードを入力してください

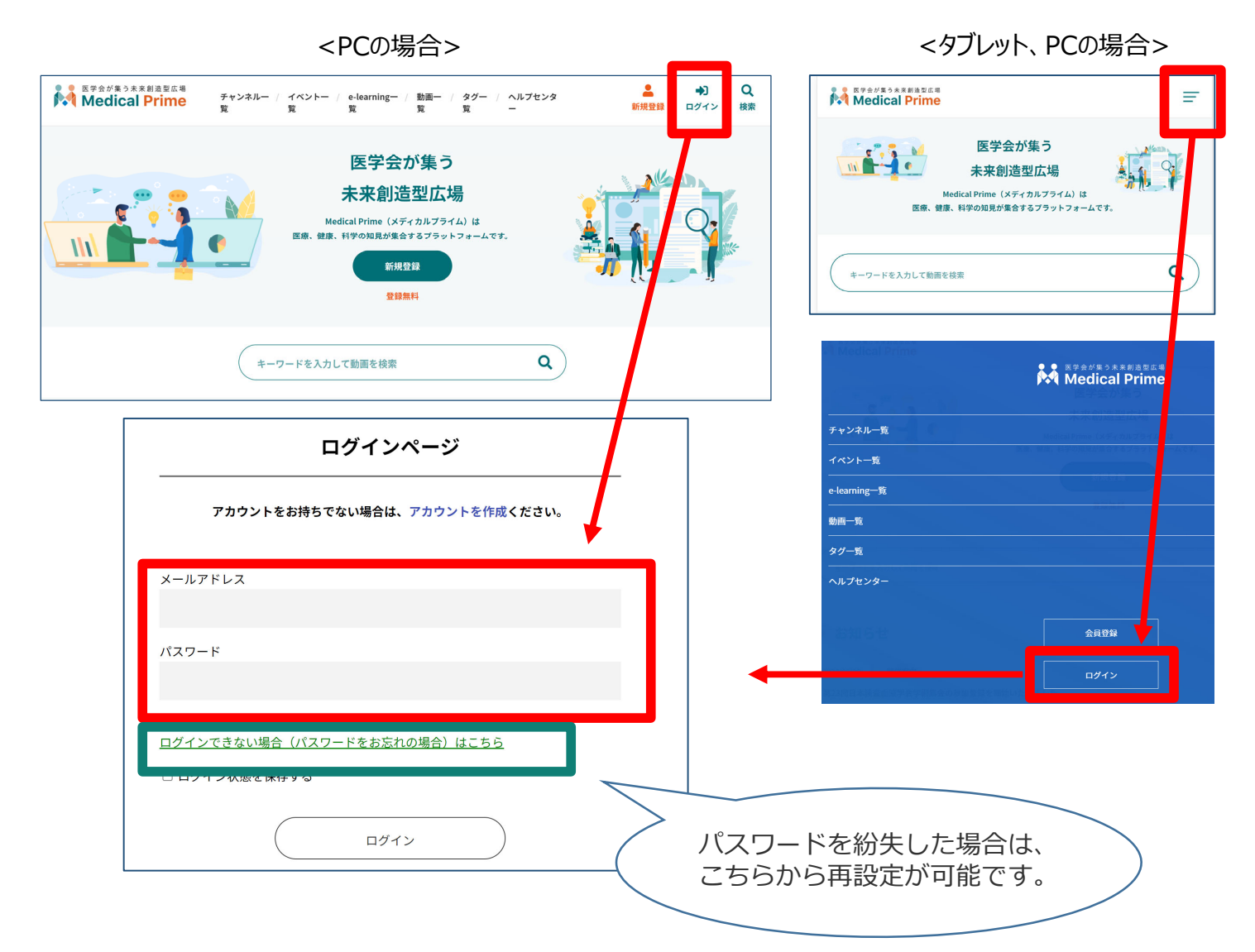

## 手順3:ログイン後、再びTOP画面が開きますので、 学会のポスター画像をクリックしてください

| チャンネル一覧 / イベント一覧 / e-learning一覧 / 動画一覧 / タグ一覧 / ヘルプセンター                                                                                                    | ようこそ 様                                                                                                    |
|----------------------------------------------------------------------------------------------------|----------------------------------------------------------------------------------------------------|
| 医学会が集う<br>未来創造型広場<br>Medical Prime (メディカルブライム) は<br>医意、雑誌、科学の知見が集合するブラットフォーム                                                                                       | .с.я.                                                                                                    |
| キーワードを入力して勤闘を検索                                                                                                    | ٩                                                                                                    |
| ◆ お知らせ                                                                                                    | 一覧はこちら >                                                                                                    |
| 2022/06/09     開催室内     第23回日本検査血液学会学術集会の参加登録を開始いたしました。       2022/05/11     開催室内     第15回日本検経預会項下・栄養学会学術集会東京大会、第32回日本心臓核防       参加登録を開始いたしました。     参加登録を開始いたしました。 | 5学会総会・学術大会、第28回日本へリコバクター学会学術集会の                                                                                                    |
| ◆ イベント情報 ★ イベント情報 ★ ビーン・「「中日」」」」」」」」」」」」」」」」」」」」」」」」」」」」」」」」」」」                                                                                                    | → Distance ><br>Distance = Distance = Dist |

## 手順4:こちらの画面が表示されますので、画面下にスクロール してください

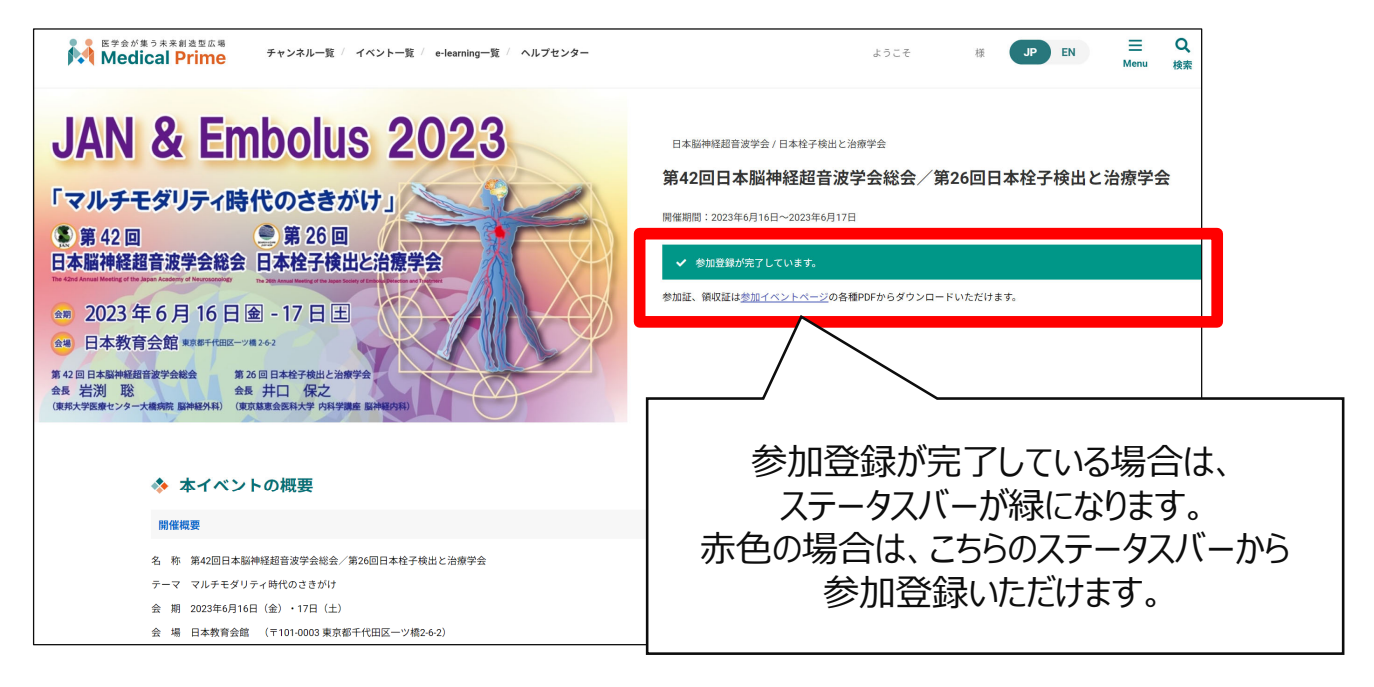

# 手順5:【ライブ配信】項目で視聴したいセッション枠をクリック してください

| <ul> <li>ライブ配信</li> <li>2023年6月16日</li> <li>2023年6月17日</li> </ul> | ①視聴する日の<br>ボタンをクリック                 | ②日程表横のバーで<br>時間帯をスクロール               |
|-------------------------------------------------------------------|-------------------------------------|--------------------------------------|
| 第1会場<br>850-900 開会の挨拶                                             | 第2会場                                | 第3会場 🔶                               |
| 900-1000<br>シンボジウム1「脳卒中と臓器連関からのリスク管理」<br>9時                       | 9:00-9:40<br>一般演題1「Cancer」          |                                      |
| 1 nat 010-11:10                                                   | 940-1028<br>一般演題2「MES/HITS」         |                                      |
| 106 シンポジウム2「頸動脈超音波標準的評価法 追補版に<br>ター」                              | 向けての取り組<br>028-11:08<br>一般演題3「小児・他」 |                                      |
| 11時、<br>1120-11:50<br>今日總常((AAI) 「当体型不の而等起空油の失去。                  | ③視聴したいセッション<br>枠をクリック               |                                      |
|                                                                   | 12:00-13:00                         | 12:00-13:00                          |
| ランチョンセミナー1 共催:ブリストル・マイヤーズ<br>12時<br>社/ファイザー株式会社                   | スクイブ株式会 ランチョンセミナー2 共催:エーザイ株式会社      | ランチョンセミナー3 共催:アボットメディカルジャパン合同会t<br>▼ |

# 手順6:次の画面で青いボタン(配信ページを開く)をクリックし、 Zoomのウェビナー登録を行ってください

| NFながまった来日治軍ム海<br>Medical Prime<br>チャンネルー室 / イベントー室 / e-learning一覧 / 戦雨一<br>配信ペー                                 | ¤ / タダ−覧 / ヘルフセンタ−<br>ジ(外部サイト)を開く                                                                                              |
|----------------------------------------------------------------------------------------------------|----------------------------------------------------------------------------------------------------|
| <ウェビナーへの必須入力><br>名 姓 (姓 名ではありません)<br>メールアドレス(2回入力)                                                              | ウェビナー登録                                                                                                    |
| <mark>全セッションで入力が必要</mark> となりますが、<br>同じ会場で続けて次のセッションを視聴する<br>際は、そのままの画面で視聴いただけます<br>入力間違いの場合は、運営事務局に<br>ご連絡ください | 名・ 姓・<br>メールアドレス・ メールアドレスを再入力・<br>登録時に提供する情報は、アカウントオーナーおよびホストと共有されます。アカウントオーナーとホストは、その情報を規約とプライ<br>パシーボリシーに従って使用・共有できます。<br>登録 |